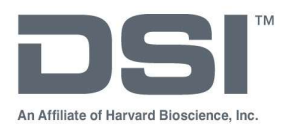

## **INSTALL NOTES**

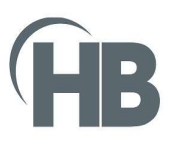

# PONEMAH v6.60

Instructions for the installation of the Ponemah v6.60 software and Noldus Media Recorder 6 software. Please review the Ponemah v6.60 Release Notes document for a list of changes in this version.

### Compatibility

Ponemah v6.60 is compatible with Windows 11 and the 64-bit version of Windows 10 version 1607 and later. It is also compatible with the 64-bit version of Microsoft Office 2007 or greater. *Notes*:

- Microsoft .NET framework 4.6.1 required.
- Installation must occur from a Windows<sup>®</sup> Administrator account.
- Installing into the Program Files folder in Windows<sup>®</sup> is not supported.
- If using PhysioTel Digital, CLC firmware 1.29.206 or later is required.

### Obtaining the Ponemah Install

#### 1. Physical Install Media:

If a physical copy of the install is desired, one can be requested by contacting DSI Client Services (<u>CService@datasci.com</u>). DSI software and license file is shipped on a silver metallic USB drive labeled 'DSI'. If the drive is available, plug it into one of the computer USB ports.

Navigate to the Install.exe file and double-click it to display the installation options.

2. Internet Download:

#### Go to the DSI Support Center

Click **Submit a Request** at the top of the window.

#### Select Request Software/Firmware Update.

Complete request form and Submit. A download link will be sent to your email address.

Click the link to download the installation .zip file to a desired location.

Extract the files by right-clicking the .zip file and choosing Extract.

Browse to the extracted files and **double-click** on the **install.exe** file to display the installation options.

3. License File Access:

License files are sent on a silver metallic USB drive.

License files may also be requested via DSI Technical Support (Support@datasci.com)

Note: The license file will need to be selected when the software is run for the first time.

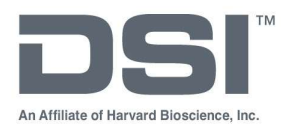

## **INSTALL NOTES**

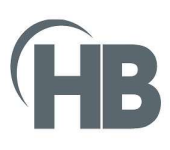

### Installation of Ponemah v6.60

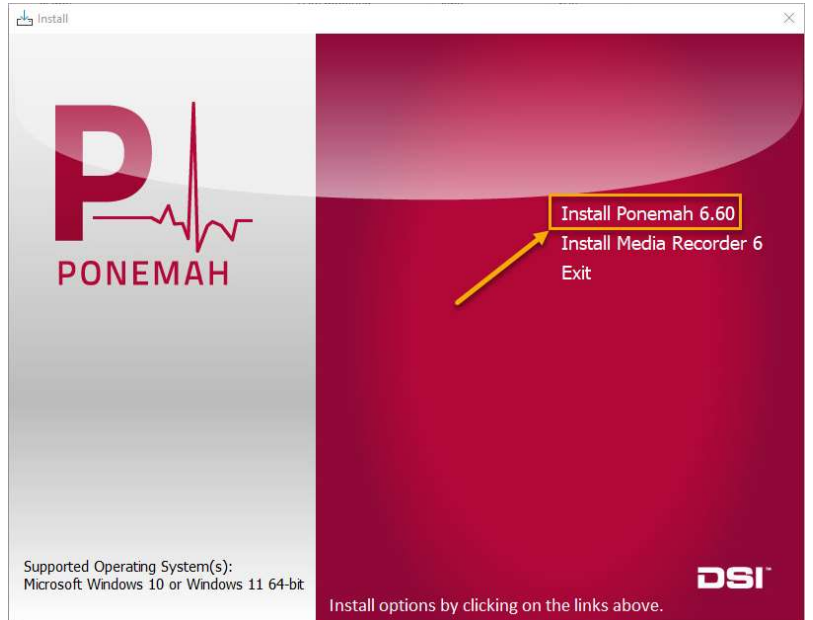

- 1. Click Install Ponemah 6.60 to install the software.
- 2. Follow the onscreen instructions.
- 3. Click Finish.

Software activation is completed when launching the program for the first time. Ensure the USB key is plugged in (black security key). The first time the software is run the provided license file will need to be selected. The license file can be on a USB drive or copied to the PC.

Note: Previous versions of Ponemah v6.x do not need to be uninstalled.

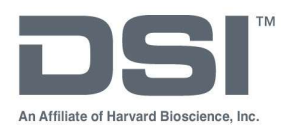

## **INSTALL NOTES**

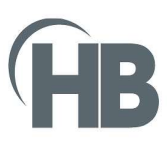

## Installation of Noldus Media Recorder 6 (Optional)

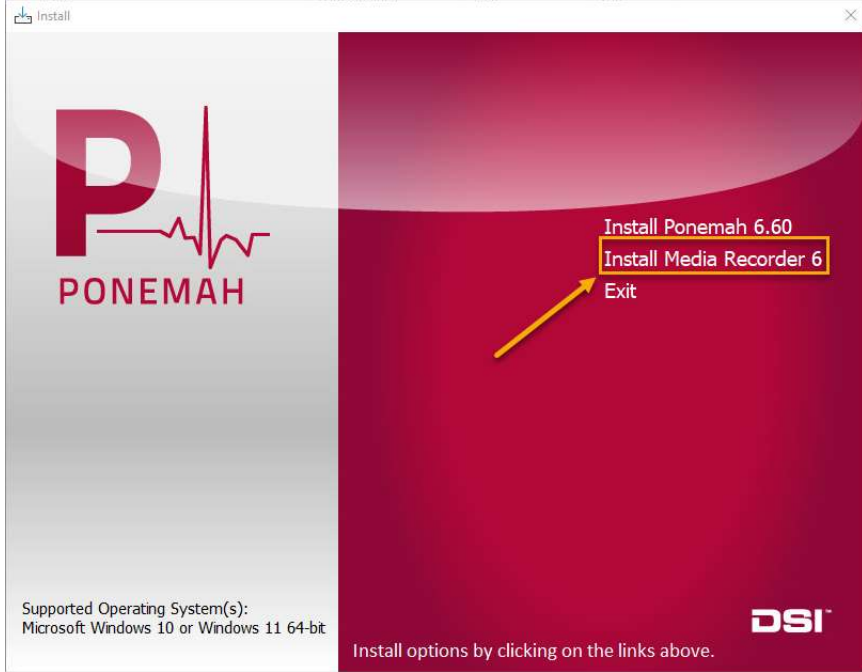

Media Recorder 6 is an optional installation that is needed when using the synchronized video recording feature of the Ponemah system to simultaneously record telemetry data and video.

- 1. Click Install Media Recorder 6 to install the software.
- 2. Follow the onscreen instructions.
- 3. Click Finish.

Software activation is completed when launching the program for the first time. Noldus Media Recorder is licensed either via a physical USB key OR a virtual license key.

If using a physical key, ensure the USB key is plugged in (purple security key).

If using a virtual license, enter the code provided the first time the software is launched.